GOVERNO DO ESTADO DO ESPÍRITO SANTO SECRETARIA DE ESTADO DE GESTÃO E RECURSOS HUMANOS SUBSECRETARIA DE ESTADO DE ADMISTRAÇÃO E DESENVOLVIMENTO DE PESSOAS

# PROCEDIMENTOS OPERACIONAIS

## REGISTRAR SUBSTITUIÇÃO

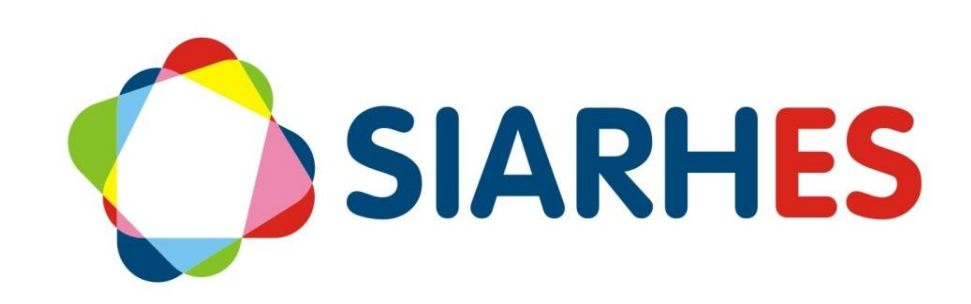

|               | Procedimentos Operacionais – Registrar Substituição |                                                       |                           |  |  |  |  |  |  |  |
|---------------|-----------------------------------------------------|-------------------------------------------------------|---------------------------|--|--|--|--|--|--|--|
| SIARHES       | Registrar Substituição                              |                                                       |                           |  |  |  |  |  |  |  |
| Macroprocesso | Responsável                                         | Revisor(a)                                            | Gestor(a) do processo     |  |  |  |  |  |  |  |
| Movimentação  | Indiana Nascimento Silva<br>de Oliveira             | Emerson Garcia<br>Pinheiro<br>Erica dos Santos Aleixo | GERER                     |  |  |  |  |  |  |  |
| Versão        | Código:                                             | Data da primeira<br>publicação                        | Data da última<br>revisão |  |  |  |  |  |  |  |
| 00            | PO-MO-004                                           | 09/2020                                               | 09/2020                   |  |  |  |  |  |  |  |

## SUMÁRIO

| 1. | INTRODUÇÃO                              | . 3 |
|----|-----------------------------------------|-----|
| 2. | VISÃO GERAL DAS OPERAÇÕES               | . 3 |
| 3. | FUNDAMENTAÇÃO LEGAL                     | . 3 |
| 4. | OUTRAS FONTES DE CONSULTA               | . 3 |
| 5. | TERMOS E CONDIÇÕES PARA O USO DO MANUAL | . 3 |
| 6. | ETAPAS CRÍTICAS                         | . 4 |
| 7. | OPERAÇÃO: REGISTRAR SUBSTITUIÇÃO        | . 4 |
| 8. | DÚVIDAS E SUGESTÕES                     | . 7 |

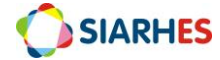

## 1. INTRODUÇÃO

O Sistema Integrado de Administração de Recursos Humanos do Espírito Santo – SIARHES suporta a gestão de pessoal ativo da Administração Direta, Autarquias, Fundações e Empresas Públicas e a geração da folha de pagamento de aposentados e pensionistas dos poderes Executivo, Legislativo e Judiciário. Constitui-se de um instrumento para gerenciamento e controle das atividades de administração de recursos humanos, integrando as unidades setoriais de pessoal dos órgãos centrais com as unidades descentralizadas. O SIARHES é gerido pela SEGER em parceria com as demais instituições. O órgão gestor é a SEGER, o executor é o PRODEST, os órgãos centrais são os co-gestores e as usuárias são as unidades descentralizadas.

O presente manual foi especialmente preparado com o propósito de subsidiar o programa de capacitação de usuários do Sistema Integrado de Administração de Recursos Humanos do Espírito Santo – SIARHES. O programa de capacitação oportuniza uma visão sistêmica, através da apresentação das principais transações indispensáveis para a operacionalização do SIARHES.

A gestão de recursos humanos é efetuada com base no conjunto de dados pessoais e funcionais, consulta aos dados, emissão de relatórios, cálculo e consolidação de folha de pagamento e execução das rotinas mensais, anuais e outras.

## 2. VISÃO GERAL DAS OPERAÇÕES

Esse manual demonstrará, por meio de exemplos ilustrativos, o processo para operacionalização no sistema, com o passo a passo, da(s) operações(s):

Substituição

## 3. FUNDAMENTAÇÃO LEGAL

3.1 Lei Complementar nº 46, de 31/01/1994, e suas alterações – Institui o Regime Jurídico Único dos servidores públicos civis da administração direta, das autarquias e das fundações públicas do Estado do Espírito Santo, de qualquer dos seus Poderes.

#### 4. OUTRAS FONTES DE CONSULTA

N/A

## 5. TERMOS E CONDIÇÕES PARA O USO DO MANUAL

Esse documento não deve ser alterado ou reproduzido sem autorização. Também seguem recomendações para o uso desse material:

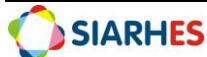

- Estar atento a utilizar a versão mais recente, e caso tenha alguma observação, encaminhar;
- Reponsabilidade do usuário na qualidade dos registros, considerando consequências à vida funcional dos servidores;
- Padrão de Acesso e Padrão de Tela: pode ser que o usuário não visualize alguns campos ou telas mencionadas. Em caso de dúvida, fazer contato.
- O enfoque maior dos procedimentos são os registros no sistema...o usuário precisa estar atento às regras do processo;

## 6. ETAPAS CRÍTICAS

Para realização do cadastro é necessário atenção e checagem com os documentos, para não serem inseridas informações incorretas no sistema, que podem acarretar em prejuízos ou desinformação. Também é necessária atenção para as regras de preenchimento abaixo:

- Usar apenas caracteres maiúsculos, ou seja, não usar caracteres minúsculas. Ex: Jose Roberto Martins deve ser JOSE ROBERTO MARTINS
- Preencher nomes de maneira completa, ou seja, não abreviar nome ou sobrenome, nem colocando ponto. Ex.: JOSE R. MARTINS deve ser JOSE ROBERTO MARTINS;
- Não deixar espaço em branco antes do nome, e também não deixar mais de um espaço em branco entre o nome e sobrenome.
- Não colocar apóstrofo no nome (Ex.: SANT'ANA deve ser SANT ANA)
- Não usar acentuação (Ex.: JOÃO deve ser JOAO)

## 7. OPERAÇÃO: REGISTRAR SUBSTITUIÇÃO

Procedimento utilizado quando existe afastamento do titular do Cargo/ Função (licença médica/férias...)

7.1 Verifique qual o vínculo do servidor que é ativo, utilizando o menu Histórico Funcional/ Vínculos Funcionais/ Consultas/ Vínculos/ Funcionário

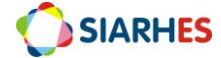

7.2 Registre a Substituição, utilizando o menu Histórico Funcional/ Substituições/ Substituição

| Archon | Histórico               | Funcional | Vagas  | Treiname | ento Medio | ina e Seguranç | a <u>C</u> oncursos | Process | sos <u>T</u> a | belas  | Outros            | s Módulos        | Window    |   |
|--------|-------------------------|-----------|--------|----------|------------|----------------|---------------------|---------|----------------|--------|-------------------|------------------|-----------|---|
|        |                         |           | (      | <u> </u> | € +        | 19 🖬 🖷         | 🖆 SEGER             |         |                |        |                   | A 🚊 (            | 1 S       |   |
| 👬 Sub  | stituições              |           |        |          |            |                |                     |         |                |        |                   |                  |           | ¢ |
| F      | uncionári<br>uncionário | o<br>D    |        |          |            |                |                     |         | ٧              | /íncul | lo                |                  | Detalhes  |   |
| S      | ubstituiç               | őes       |        |          |            |                |                     |         |                |        |                   | _                |           |   |
|        | Início                  | Término   | Número | Vínc     | Nome       |                |                     |         | Desig.         | em     | Período<br>Início | Remuner<br>Térmi | ado<br>no |   |
|        |                         |           |        |          |            |                |                     |         |                |        |                   |                  |           |   |
|        |                         |           |        |          |            |                |                     |         |                |        |                   |                  |           |   |
|        |                         |           |        |          |            |                |                     |         |                |        |                   |                  |           |   |
| Obs    | ervações                |           |        |          |            |                |                     |         |                |        |                   |                  |           |   |
|        | Função<br>Setor         |           |        |          |            |                |                     |         |                | Refe   | rência            |                  |           |   |

Figura 1 - Menu Histórico Funcional/Substituições/Substituição

- 7.2.1 Informe o número funcional/ vínculo do servidor substituto
- 7.2.2 Preencha os campos do bloco Substituições com os seguintes dados:
  - 7.2.2.1 Início data de início do afastamento do titular
  - 7.2.2.2 Término data fim do afastamento do titular
  - 7.2.2.3 Número número funcional do titular
  - 7.2.2.4 Vínculo vínculo do titular correspondente ao afastamento
  - 7.2.2.5 Período Remunerado:
    - 7.2.2.5.1 Se servidor for receber pela função, preencha os campos:
      - 7.2.2.5.1.1 Início: data início da designação

7.2.2.5.1.2 Término: se souber a data término, preencher com data término da designação. Se não souber, não preencher

7.2.2.5.2 Se servidor não for receber pela função, não preencher

Dúvidas: Suporte SIARHES: siarhes@seger.es.gov.br

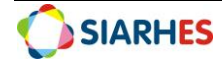

#### 7.3 Registre os dados de publicação da seguinte forma:

| Archon  | Histó   | rico Funcional | <u>V</u> agas | Treinamen | to <u>M</u> edic | ina e     | Segurança   | Concursos | Processos | Tabelas     | Outros Módulos | Window    |
|---------|---------|----------------|---------------|-----------|------------------|-----------|-------------|-----------|-----------|-------------|----------------|-----------|
|         |         |                |               | Ô         | ∉ ₽              | <b>\?</b> | 🔽 🔁 🦉       | SEGER     |           |             | A 📃            | State 🕄 🕄 |
| _       |         |                |               |           |                  |           |             |           |           |             |                | 1         |
| fin Put | olicaçã | 0              |               |           |                  |           |             |           |           |             |                |           |
|         |         |                |               |           |                  |           |             |           |           |             |                |           |
|         |         |                |               |           |                  |           |             |           |           |             |                |           |
|         |         |                |               |           |                  |           |             | Data      |           | Data da D.( |                |           |
|         | ~       | N.C.           |               |           | versao           |           |             |           |           | Data do D.C | ).<br>         |           |
| Ve      | ersao   | Numero         | Da            | ata       | про              |           | Data do D.C |           | .O. Auto  | oridade     | Num. Process   |           |
|         | ļ       |                |               |           |                  |           |             | ĺ         |           |             | ĺ              |           |
|         |         |                |               |           |                  |           |             |           |           |             |                |           |
|         |         |                |               |           |                  |           | <u> </u>    | _         | _         |             | 1              | - 8       |
|         | Í       |                |               |           |                  |           |             | ļ         |           |             | ļ              |           |
|         |         |                |               |           |                  |           |             |           |           |             |                |           |
|         |         |                |               |           |                  |           |             |           |           |             |                |           |
| Mo      | otivo   |                |               |           |                  |           |             |           |           |             |                |           |
| 0       | bserva  | ção            |               |           |                  |           |             |           |           |             |                |           |
|         | Situ    | iação          |               |           | Usuário          |           |             |           |           |             |                |           |
|         |         |                |               |           |                  |           | Retorna     |           |           |             |                |           |

Figura 2 - Menu Mostra Publicação

- 7.3.1 Clique no botão Mostra Publicações e preenche os campos com os dados:
  - 7.3.1.1 Número número da publicação
  - 7.3.1.2 Data data do ato
  - 7.3.1.3 Tipo selecione na lista de valores o tipo correspondente
  - 7.3.1.4 Data do D.O. preencha com a data de publicação do ato
  - 7.3.1.5 Tipo do D.O. selecione na lista de valores o tipo de diário correspondente
  - 7.3.1.6 Autoridade selecione na lista de valores a autoridade competente do órgão
  - 7.3.1.7 Número do Processo preencher com o número do processo correspondente
  - 7.3.1.8 Motivo selecionar na lista de valores o Motivo DESIGNAR P/ SUBSTITUIR
  - 7.3.1.9 Observação informações adicionais que julgar necessário acrescentar
  - 7.3.1.10 Clicar no botão "Gravar Alterações" ou F10

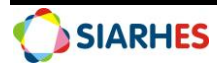

7.3.1.11 Clique no botão "Retorna"

7.4 Se houver opção de pagamento, encaminhe o processo para o setor responsável pela FOLHA DE PAGAMENTO

## 8. DÚVIDAS E SUGESTÕES

Em caso de sugestões ou dúvidas de melhorias para esse manual, acessar o link: para que possamos sistematizar essas informações: <u>www.bit.ly/siarhes</u>.

Em caso de dúvidas pontuais, ou situações específicas, por favor enviar e-mail para o Suporte SIARHES: siarhes@seger.es.gov.br.

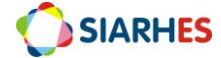